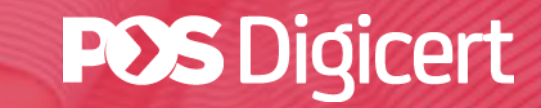

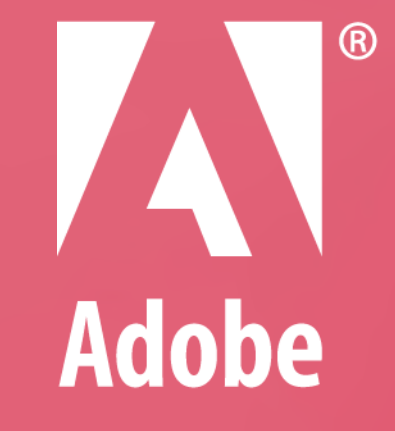

# GUIDELINE ADOBE APPROVED TRUST LIST (AATL)

https://www.posdigicert.com.my

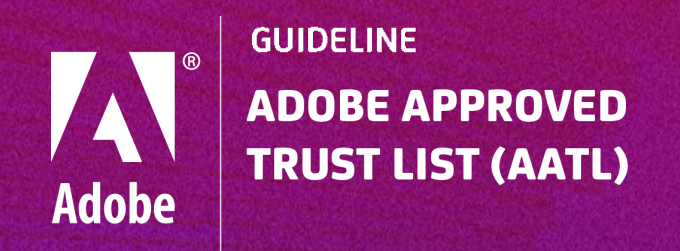

### What is AATL?

Adobe Approved Trust List or AATL, is a program that allows users to create digital signatures that are trusted whenever the signed document is opened in Adobe® Acrobat® or Reader® software. Digital signatures created with a Digital ID that has been issued under any of the trustworthy certificates published in the AATL will appear as trusted in Acrobat and Acrobat Reader.

# Is Pos Digicert's digital certificate AATL enabled?

Pos Digicert Sdn Bhd is a member of AATL via the commercial public trust root. Any signatures applied with Pos Digicert certificates that trace back to Pos Digicert AATL Root CA will be automatically trusted in Adobe products.

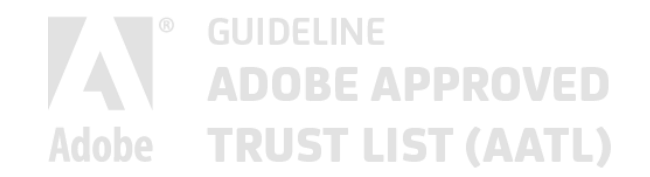

#### Note:

This guideline is based on Adobe Acrobat Reader. It is highly recommended for user to download and install the latest version of Adobe Acrobat Reader.

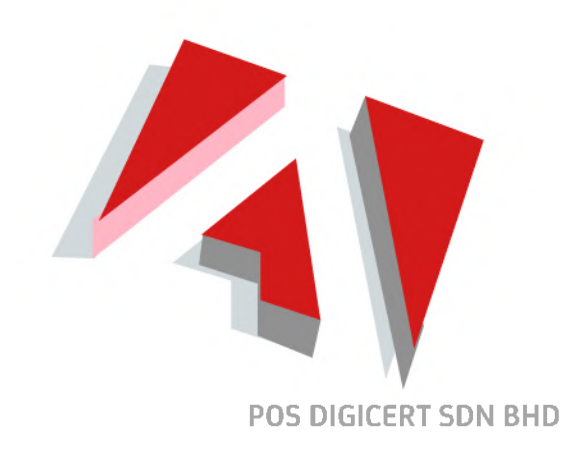

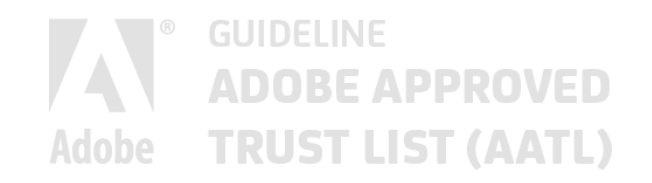

| 01. | How to enable and update the<br>Adobe Approved Trust List (AATL)                             | Page 05 |
|-----|----------------------------------------------------------------------------------------------|---------|
| 02. | How to verify the Adobe Approved Trust List (AATL) is updated with Pos Digicert AATL Root CA | Page 09 |
| 03. | How to create an Adobe <sup>©</sup><br>PDF Document                                          | Page 14 |
| 04. | How to digitally sign an Adobe <sup>©</sup><br>PDF Document ( Windows )                      | Page 17 |
| 05. | How to digitally sign an Adobe <sup>©</sup><br>PDF Document ( Mac )                          | Page 25 |

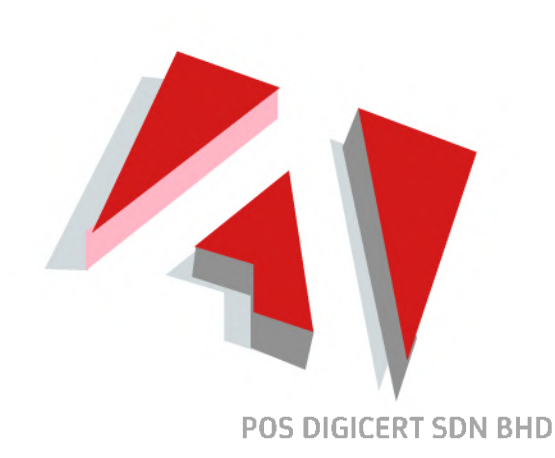

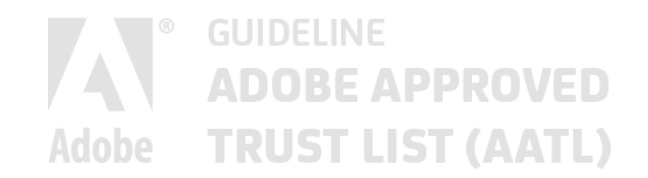

01.

## How to enable and update the Adobe Approved Trust List ( AATL )

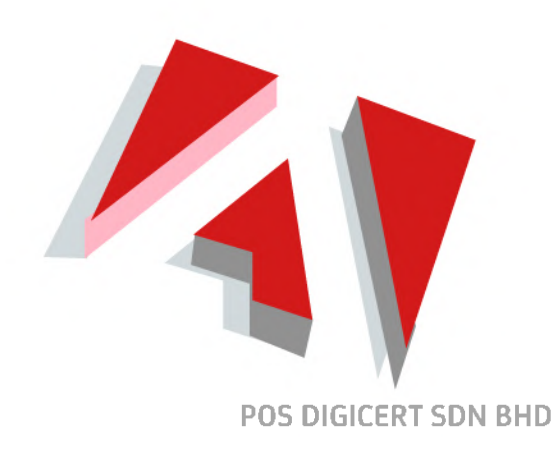

How to enable and update theAdobe Approved Trust List ( AATL )

0

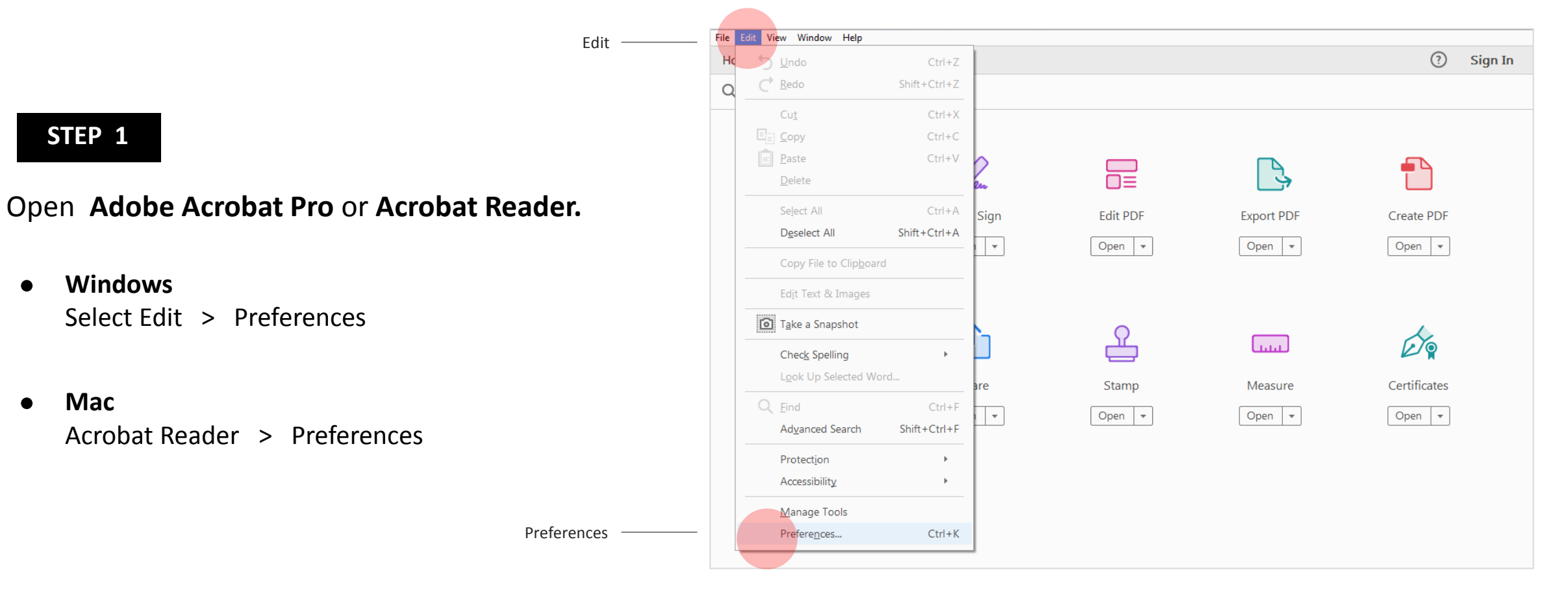

How to enable and update theAdobe Approved Trust List ( AATL )

#### STEP 2

- Select **Trust Manager** from the Categories list box in the Preferences dialogs.
- Ensure the "Load trusted root certificates from an Adobe AATL server " checkbox is checked.

Trust Manager —

#### **Preferences Screen**

| Categories:               | Trust Manager                                                                |
|---------------------------|------------------------------------------------------------------------------|
| Commenting                | PDF File Attachments                                                         |
| Documents                 | Allow opening of non-DDE file attachments with external applications         |
| Full Screen               | Allow opening of non-Por the attachments with external applications          |
| General                   | Restore the default list of allowed and disallowed file attachment types:    |
| Page Display              |                                                                              |
| 3D & Multimedia           | Internet Access from PDF Files outside the web browser                       |
| Accessibility             | Unless evolucity permitted DDF files cannot send information to the Internet |
| Adobe Online Services     |                                                                              |
| Email Accounts            | Change Settings                                                              |
| Forms                     |                                                                              |
| Identity                  |                                                                              |
| Internet                  | Automatic Adobe Approved Trust List (AATL) updates                           |
| JavaScript                | ✓ Load trusted certificates from an Adobe AATL server Checkbox is checked    |
| Language 🗮                |                                                                              |
| Measuring (2D)            | Ask before updating Update Now                                               |
| Measuring (3D)            |                                                                              |
| Measuring (Geo)           | Automatic European Union Trusted Lists (EUTL) updates                        |
| Multimedia (legacy)       |                                                                              |
| Multimedia Trust (legacy) | V Load trusted certificates from an Adobe EUTL server                        |
| Reading                   |                                                                              |
| Reviewing                 | V Ask before updating                                                        |
| Search                    |                                                                              |
| Security                  | Help                                                                         |
| Security (Enhanced)       |                                                                              |
| Signatures                |                                                                              |
| Spelling                  |                                                                              |
| Tracker                   |                                                                              |
| Trust Manager 🗸 🗸         |                                                                              |
|                           |                                                                              |
|                           | OK Cancel                                                                    |

How to enable and update theAdobe Approved Trust List ( AATL )

#### STEP 3

 Click the Update Now button under Automatic Adobe Approved Trust List (AATL) updates.

#### **Preferences Screen**

| Dommenting<br>Documents<br>Dividi Screen<br>Beneral<br>Bage Diplay<br>DD & Multimedia<br>Accessibility<br>Adobe Online Services<br>imail Accounts<br>forms<br>dentity<br>Automatic Adobe Approved Trust List (AATL) updates<br>Internet<br>Automatic Adobe Approved Trust List (AATL) updates<br>Internet<br>W Automatic Cancel<br>Divide Price Prices<br>Multimedia Trust (legacy)<br>Automatic European Union Trusted Lists (EUTL) updates<br>W Automatic European Union Trusted Lists (EUTL) updates<br>W Automatic European Union Trusted Lists (EUTL) updates<br>W Load trusted certificates from an Adobe EUTL server<br>W Ask before updating<br>W Ask before updating<br>W Ask before updating<br>W Ask before updating<br>W Load trusted certificates from an Adobe EUTL server<br>W Ask before updating<br>W Load trusted certificates from an Adobe EUTL server<br>W Ask before updating<br>W Load trusted certificates from an Adobe EUTL server<br>W Ask before updating<br>W Load trusted certificates from an Adobe EUTL server<br>W Ask before updating<br>W Load trusted certificates from an Adobe EUTL server<br>W Ask before updating<br>W Load trusted certificates from an Adobe EUTL server<br>W Ask before updating<br>W Load trusted certificates from an Adobe EUTL server<br>W Ask before updating<br>W Load trusted certificates from an Adobe EUTL server<br>W Ask before updating<br>W Load trusted certificates from an Adobe EUTL server<br>W Ask before updating<br>W Load trusted certificates from an Adobe EUTL server<br>W Ask before updating<br>W Load trusted certificates from an Adobe EUTL server<br>W Ask before updating<br>W Load trusted certificates from an Adobe EUTL server<br>W Ask before updating<br>W Load trusted certificates from an Adobe EUTL server<br>W Ask before updating<br>W Ask before updating<br>W Ask be                                                                                                    | ategories:                 | Trust Manager                                                                     |
|----------------------------------------------------------------------------------------------------|----------------------------|-----------------------------------------------------------------------------------|
| Documents<br>Will Screen<br>Seneral<br>age Display<br>BD & Multimedia<br>Accessibility<br>Adobe Online Services<br>imail Accounts<br>forms<br>dentity<br>Accessibility<br>Automatic Adobe Approved Trust List (AATL) updates<br>Measuring (2D)<br>Measuring (3D)<br>Measuring (Geo)<br>Automatic European Union Trusted Lists (EUTL) updates<br>Will imedia (legacy)<br>Automatic European Union Trusted Lists (EUTL) updates<br>Weasuring (Geo)<br>Automatic European Union Trusted Lists (EUTL) updates<br>Will imedia (legacy)<br>Automatic European Union Trusted Lists (EUTL) updates<br>Will imedia Trust (legacy)<br>Multimedia (legacy)<br>Automatic European Union Trusted Lists (EUTL) updates<br>Will imedia Trust (legacy)<br>Restore updating<br>Wight the before updating<br>Wight the before                                                                                                    | Commenting 🔺               | PDF File Attachments                                                              |
| Full Screen   General   Page Display   Internet Access from PDF Files outside the web browser Unless explicitly permitted, PDF files cannot send information to the Internet. Adobe Online Services Image Adobe Approved Trust List (AATL) updates Version (2D) Automatic Adobe Approved Trust List (AATL) updates Version (2D) Ask before updating Version (2D) Automatic European Union Trusted Lists (EUTL) updates Version (3D) Automatic European Union Trusted Lists (EUTL) updates Version (Conducted certificates from an Adobe EUTL server Version (Conducted certificates from an Adobe EUTL server Version (Conducted certificates from an Adobe EUTL serv                                                                                                    | Documents                  | Allow opening of non-PDF file attachments with external applications              |
| Beneral   aage Display   Automatic Access from PDF Files outside the web browser Unless explicitly permitted, PDF files cannot send information to the Internet. Change Settings Automatic Adobe Approved Trust List (AATL) updates Internet avaScript anguage (2D) Automatic Adobe Approved Trust List (AATL) updates I Load trusted certificates from an Adobe AATL server I Load trusted certificates from an Adobe EUTL server Valutimedia (legacy) Automatic European Union Trusted Lists (EUTL) updates I Load trusted certificates from an Adobe EUTL server I Load trusted certificates from an Adobe EUTL server I Load trus                                                                                                    | Full Screen                |                                                                                   |
| Page Display  D & Multimedia Accessibility Adobe Online Services imail Accounts orms dentity nternet avaScript anguage  Heasuring (2D) Measuring (2D) Measuring (2D) Measuring (3D) Measuring (3D) Multimedia Trust (legacy) Multimedia Trust (legacy) Multimedia Trust (legacy) Reading Reviewing isearch isecurity Reading Reviewing isearch isecurity Chanage  Multimedia Multimedia Multimedi                                                                                                    | General                    | Restore the default list of allowed and disallowed file attachment types: Restore |
| D & Multimedia<br>Accessibility<br>Adobe Online Services<br>mail Accounts<br>forms<br>dentity<br>nternet<br>avaScript<br>.anguage<br>Measuring (2D)<br>Measuring (2D)<br>Measuring (3D)<br>Measuring (Geo)<br>Multimedia Trust (legacy)<br>Automatic European Union Trusted Lists (EUTL) updates<br>I Load trusted certificates from an Adobe EUTL server<br>Matimedia Trust (legacy)<br>Automatic European Union Trusted Lists (EUTL) updates<br>I Load trusted certificates from an Adobe EUTL server<br>Matimedia Trust (legacy)<br>Automatic European Union Trusted Lists (EUTL) updates<br>I Load trusted certificates from an Adobe EUTL server<br>Matimedia Trust (legacy)<br>Help<br>I Load trusted certificates from an Adobe EUTL server<br>Matimedia Trust (legacy)<br>Ask before updating Update Now<br>Help                                                                                                    | Page Display               |                                                                                   |
| Accessibility<br>Adobe Online Services<br>imail Accounts<br>iorms<br>dentity<br>internet<br>avaScript<br>.anguage<br>Measuring (2D)<br>Measuring (3D)<br>Measuring (Geo)<br>Multimedia Trust (legacy)<br>Multimedia Trust (legacy)<br>Reading<br>iercrity<br>iercrity<br>ier | 3D & Multimedia            | Internet Access from PDF Files outside the web browser                            |
| Adobe Online Services<br>mail Accounts<br>forms<br>dentity<br>nternet<br>avaScript<br>anguage<br>Measuring (2D)<br>Measuring (3D)<br>Measuring (Geo)<br>Multimedia (legacy)<br>Multimedia Trust (legacy)<br>Reviewing<br>iearch<br>iecurity (Enhanced)<br>iignatures<br>publing<br>tracker<br>Tust Manager<br>OK Cancel                                                                                                    | Accessibility              | Unless explicitly permitted, PDF files cannot send information to the Internet.   |
| imail Accounts<br>forms<br>dentity<br>nternet<br>avaScript<br>anguage<br>Measuring (2D)<br>Measuring (3D)<br>Measuring (Geo)<br>Aultimedia (legacy)<br>Aultimedia Trust (legacy)<br>Reviewing<br>iearch<br>iecurity<br>iecurity (Enhanced)<br>iignatures<br>pelling<br>tracker<br>Tust Manager<br>*                                                                                                    | Adobe Online Services      |                                                                                   |
| Forms<br>dentity<br>nternet<br>avaScript<br>.anguage<br>Weasuring (2D)<br>Measuring (3D)<br>Measuring (Geo)<br>Aultimedia (legacy)<br>Aultimedia Trust (legacy)<br>Aultimedia Trust (legacy)<br>Reviewing<br>ieacrh<br>iecurity (Enhanced)<br>iignatures<br>ipelling<br>iracker<br>rust Manager<br>T                                                                                                    | imail Accounts             | Change Settings                                                                   |
| dentity<br>nternet<br>avaScript<br>.anguage<br>Measuring (2D)<br>Measuring (3D)<br>Measuring (Geo)<br>Multimedia (legacy)<br>Multimedia Trust (legacy)<br>Multimedia Trust (legacy)<br>Multimedia Trust (legacy)<br>Reviewing<br>teicurity<br>iecurity (Enhanced)<br>iignatures<br>ipelling<br>iracker<br>rust Manager<br>Manager<br>Multimedia Trust (Legacy)<br>Multimedia Trust (Legacy)<br>Mult                                                                                                    | Forms                      |                                                                                   |
| nternet<br>avaScript<br>.anguage<br>Measuring (2D)<br>Measuring (3D)<br>Measuring (Geo)<br>Multimedia (legacy)<br>Multimedia Trust (legacy)<br>Multimedia Trust (legacy)<br>Multimedia (legacy)<br>Multimedia (legacy)<br>Multimedia Trust (legacy)<br>Multimedia (legacy)<br>Multimedia (legacy)<br>Multi                                                                                                    | dentity                    | Automatic Adobe Approved Trust List (AATL) updates                                |
| avaScript<br>.anguage<br>Measuring (2D)<br>Measuring (3D)<br>Measuring (Geo)<br>Aultimedia (legacy)<br>Aultimedia Trust (legacy)<br>Nultimedia Trust (legacy)<br>Nultimedia (legacy)<br>Nultimedia Trust (legacy)<br>Nultimedia Trust (legacy)<br>Nultimedia Trust (legacy)<br>Nultimedia Trust (legacy)<br>Nultimedia (legacy)<br>Nultimedia Trust (legacy)<br>Nultimedia Trust (legacy)<br>Nultimedia (legacy)<br>Nultimedia Trust (legacy)<br>Nultimedia (legacy)<br>Nultimedia (legacy)<br>Nultimed                                                                                                    | nternet                    |                                                                                   |
| Aanguage<br>Measuring (2D)<br>Measuring (3D)<br>Measuring (Geo)<br>Multimedia (legacy)<br>Automatic European Union Trusted Lists (EUTL) updates<br>V Load trusted certificates from an Adobe EUTL server<br>V Load trusted certificates from an Adobe EUTL server<br>V Load trusted certificates from an Adobe EUTL server<br>V Ask before updating Update Now<br>Help<br>Help<br>OK Cancel                                                                                                    | avaScript                  | Load trusted certificates from an Adobe AATL server                               |
| Measuring (2D)<br>Measuring (3D)<br>Measuring (Geo)<br>Multimedia (legacy)<br>Automatic European Union Trusted Lists (EUTL) updates<br>Valutimedia Trust (legacy)<br>Automatic European Union Trusted Lists (EUTL) updates<br>Valutimedia Trust (legacy)<br>Automatic European Union Trusted Lists (EUTL) updates<br>Valutimedia Trust (legacy)<br>Automatic European Union Trusted Lists (EUTL) updates<br>Valutimedia Trust (legacy)<br>Automatic European Union Trusted Lists (EUTL) updates<br>Valutimedia Trust (legacy)<br>Automatic European Union Trusted Lists (EUTL) updates<br>Valutimedia Trust (legacy)<br>Automatic European Union Trusted Lists (EUTL) updates<br>Valutimedia Trust (legacy)<br>Automatic European Union Trusted Lists (EUTL) updates<br>Valutimedia Trust (legacy)<br>Automatic European Union Trusted Lists (EUTL) updates<br>Valutimedia Trust (legacy)<br>Automatic European Union Trusted Lists (EUTL) updates<br>Valutimedia Trust (legacy)<br>Automatic European Union Trusted Lists (EUTL) updates<br>Valutimedia Trust (legacy)<br>Help<br>OK Cancel                                                                                                    | .anguage                   |                                                                                   |
| Measuring (3D)<br>Measuring (Geo)<br>Multimedia (legacy)<br>Multimedia Trust (legacy)<br>Keading<br>keviewing<br>iearch<br>iecurity<br>iecurity (Enhanced)<br>iignatures<br>ipelling<br>racker<br>rust Manager<br>*                                                                                                    | Measuring (2D)             | Update Now Update Now                                                             |
| Measuring (Geo)<br>Multimedia (legacy)<br>Multimedia Trust (legacy)<br>Multimedia Trust (legacy)<br>Reading<br>Reviewing<br>iearch<br>iecurity<br>iecurity<br>iecurity (Enhanced)<br>iignatures<br>ipelling<br>tracker<br>Tust Manager<br>T                                                                                                    | Measuring (3D)             |                                                                                   |
| Multimedia (legacy)<br>Multimedia Trust (legacy)<br>Reading<br>Reviewing<br>iearch<br>iecurity<br>iecurity (Enhanced)<br>iignatures<br>ipelling<br>tracker<br>Tust Manager                                                                                                    | Measuring (Geo)            | Automatic European Union Trusted Lists (EUTL) updates                             |
| Wultimedia Trust (legacy)<br>Reading<br>Reviewing<br>iearch<br>iecurity<br>iecurity (Enhanced)<br>iignatures<br>ipelling<br>tracker<br>rust Manager                                                                                                    | Viultimedia (legacy)       | ▼ Load trusted certificates from an Adobe FUTL server                             |
| Reviewing<br>Search<br>Security (Enhanced)<br>Signatures<br>Signatures<br>Si                                                       | Viultimedia Trust (legacy) |                                                                                   |
| ecurity (Enhanced)<br>isignatures<br>ipelling<br>fracker<br>rust Manager<br>OK Cancel                                                                                                    | Reading                    | Ask before updating                                                               |
| igentur<br>isecurity (Enhanced)<br>isignatures<br>ispelling<br>iracker<br>rrust Manager<br>OK Cancel                                                                                                    | Cearch                     |                                                                                   |
| Help<br>Help<br>Help<br>Help<br>OK Cancel                                                                                                    | Security .                 |                                                                                   |
| ignatures<br>ipelling<br>iracker<br>irust Manager<br>OK<br>Cancel                                                                                                    | Security (Enhanced)        | Help                                                                              |
| jonda of Spelling<br>iracker<br>irust Manager<br>OK Cancel                                                                                                    | Signatures                 |                                                                                   |
| rracker<br>rrust Manager<br>OK Cancel                                                                                                    | Spelling                   |                                                                                   |
| rust Manager  Cancel                                                                                                    | Fracker                    |                                                                                   |
| OK Cancel                                                                                                    | Trust Manager 🗸 🗸          |                                                                                   |
| OK Cancel                                                                                                    |                            |                                                                                   |
|                                                                                                    |                            | OK Cancel                                                                         |

Adobe Acrobat Reader DC - Windows

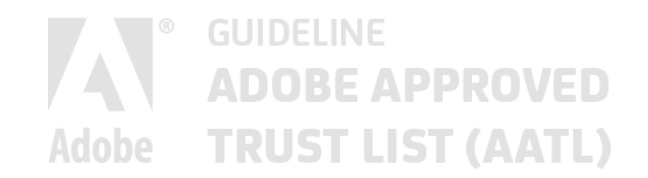

02.

## How to verify the Adobe Approved Trust List (AATL) is updated with Pos Digicert AATL Root CA

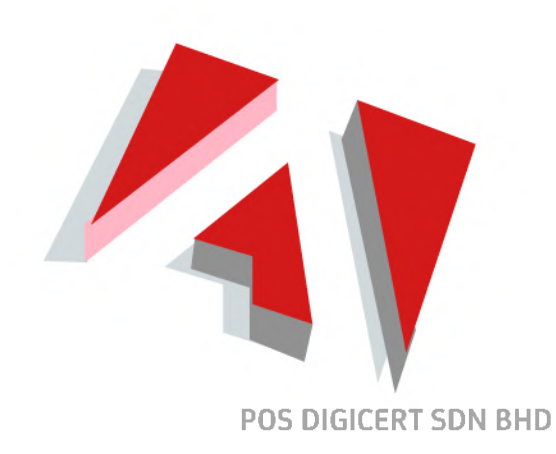

0

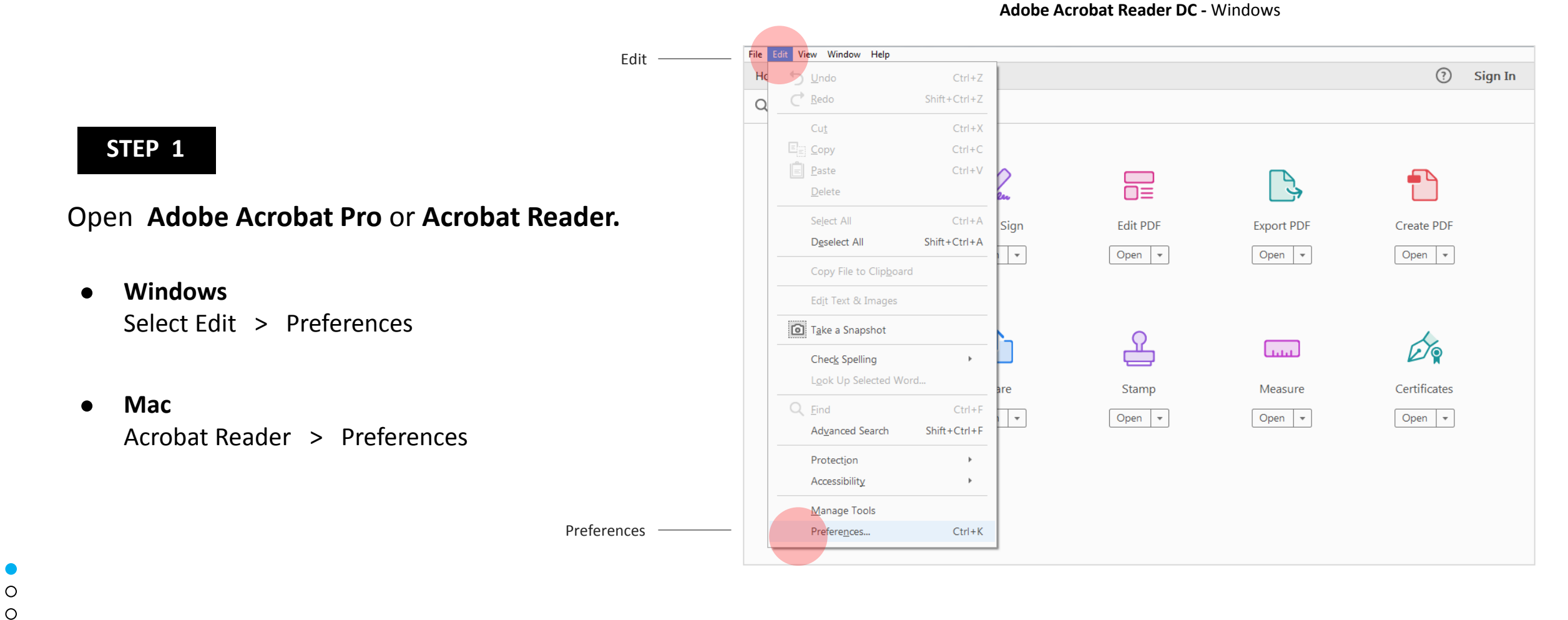

#### STEP 2

0

• Select **Signatures** from the Categories list box in the Preferences dialogs.

#### **Preferences Screen**

Signatures

| Categories:                                                                 |                                                                                                    |          |
|-----------------------------------------------------------------------------|----------------------------------------------------------------------------------------------------|----------|
|                                                                             | Digital Signatures                                                                                                    |          |
| Commenting<br>Documents<br>Full Screen<br>General<br>Page Display           | Creation & Appearance<br>• Control options for signature creation<br>• Set the appearance of signatures within a document | More     |
| 3D & Multimedia<br>Accessibility<br>Adobe Online Services<br>Email Accounts | <ul> <li>Verification</li> <li>Control how and when signatures are verified</li> </ul>                                    | More     |
| Forms Identity Internet                                                     | Identities & Trusted Certificates                                                                                         |          |
| JavaScript<br>Language<br>Measuring (2D)<br>Measuring (3D)                  | Manage credentials used to trust documents                                                                                | More     |
| Measuring (Geo)<br>Multimedia (legacy)<br>Multimedia Trust (legacy)         | Configure timestamp server settings                                                                                       | More     |
| Reading<br>Reviewing<br>Search                                              |                                                                                                    |          |
| Security<br>Security (Enhanced)<br>Signatures                               |                                                                                                    |          |
| Spelling<br>Tracker<br>Trust Manager                                        |                                                                                                    |          |
| Units                                                                       |                                                                                                    |          |
|                                                                             |                                                                                                    | OK Cance |

#### STEP 3

• Click the **More** button under Identities & Trusted Certificates.

#### **Preferences Screen**

| Categories:               |                                                                        |          |
|---------------------------|------------------------------------------------------------------------|----------|
| Commenting                | Digital Signatures                                                     |          |
| Documents                 | Creation & Appearance                                                  |          |
| Full Screen               |                                                                        |          |
| General                   | <ul> <li>Control options for signature creation</li> </ul>             | More     |
| Page Display              | <ul> <li>Set the appearance of signatures within a document</li> </ul> |          |
| 3D & Multimedia           | Verification                                                           |          |
| Accessibility             |                                                                        |          |
| Adobe Online Services     | <ul> <li>Control how and when signatures are verified</li> </ul>       | More     |
| Email Accounts            |                                                                        |          |
| Forms                     |                                                                        |          |
| Identity                  | Identities & Trusted Certificates                                      |          |
| Internet                  |                                                                        |          |
| JavaScript                | Create and manage identities for signing                               | More     |
| Language                  | Manage credentials used to trust documents                             |          |
| Measuring (2D)            |                                                                        |          |
| Measuring (3D)            | Document Timestamping                                                  |          |
| Measuring (Geo)           |                                                                        |          |
| Multimedia (legacy)       | Configure timestamp server settings                                    | More     |
| Multimedia Trust (legacy) |                                                                        | Wore     |
| Reading                   |                                                                        |          |
| Reviewing                 |                                                                        |          |
| Search                    |                                                                        |          |
| Security                  |                                                                        |          |
| Security (Enhanced)       |                                                                        |          |
| Signatures                |                                                                        |          |
| Spelling                  |                                                                        |          |
| Fracker                   |                                                                        |          |
| Trust Manager             |                                                                        |          |
| Units                     |                                                                        |          |
|                           |                                                                        |          |
|                           |                                                                        | OK Caral |
|                           |                                                                        | Cancel   |

Trusted

Certificates

#### STEP 4

- Select **Trusted Certificates** from the Digital IDs list box.
  - Search for **Pos Digicert AATL Root CA**.

#### **Digital ID and Trusted Certificates Settings Screen**

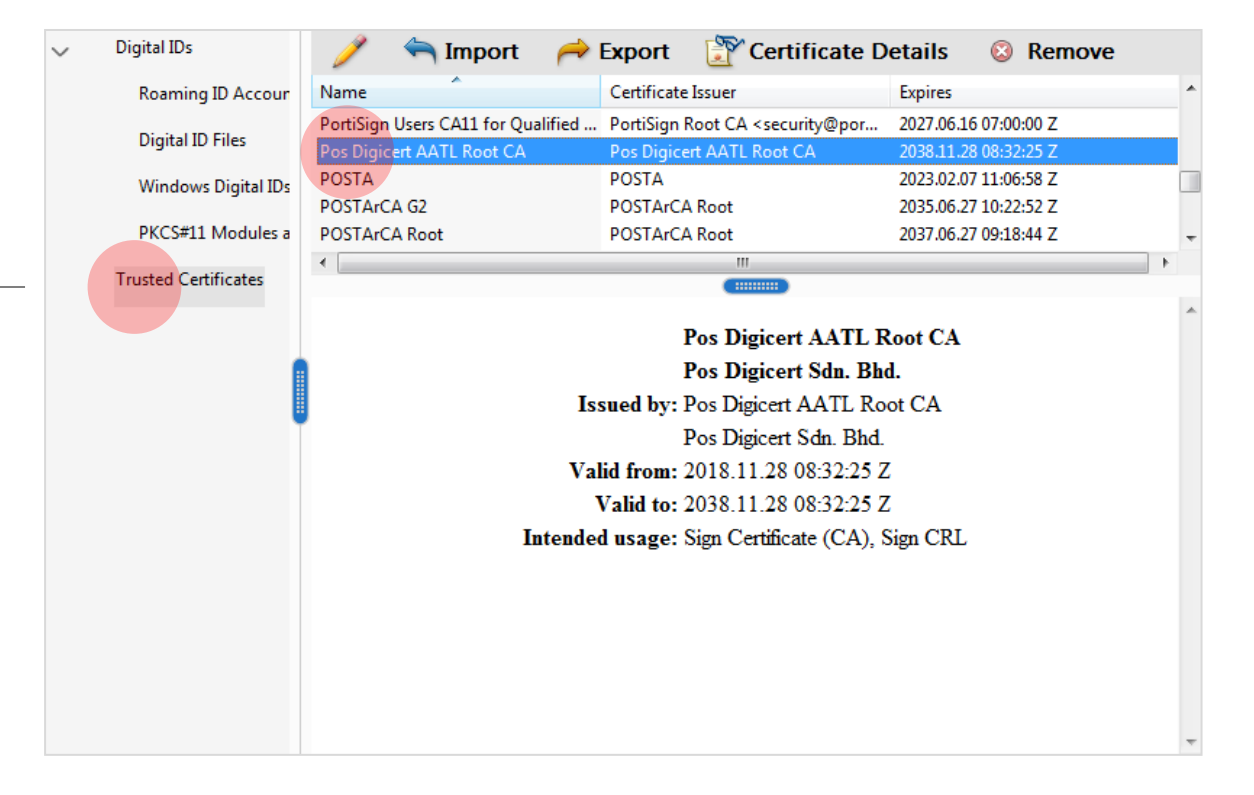

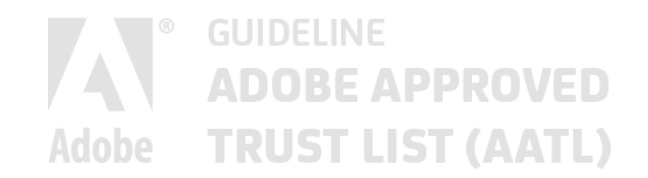

03.

### How to create an Adobe<sup>©</sup> PDF Document

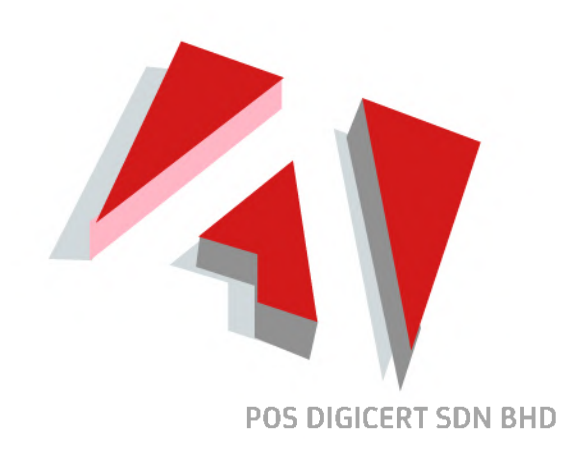

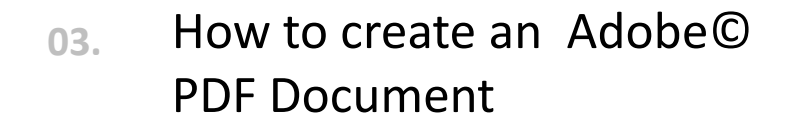

#### STEP 1

0

Open Microsoft<sup>©</sup> Word. Create a document.

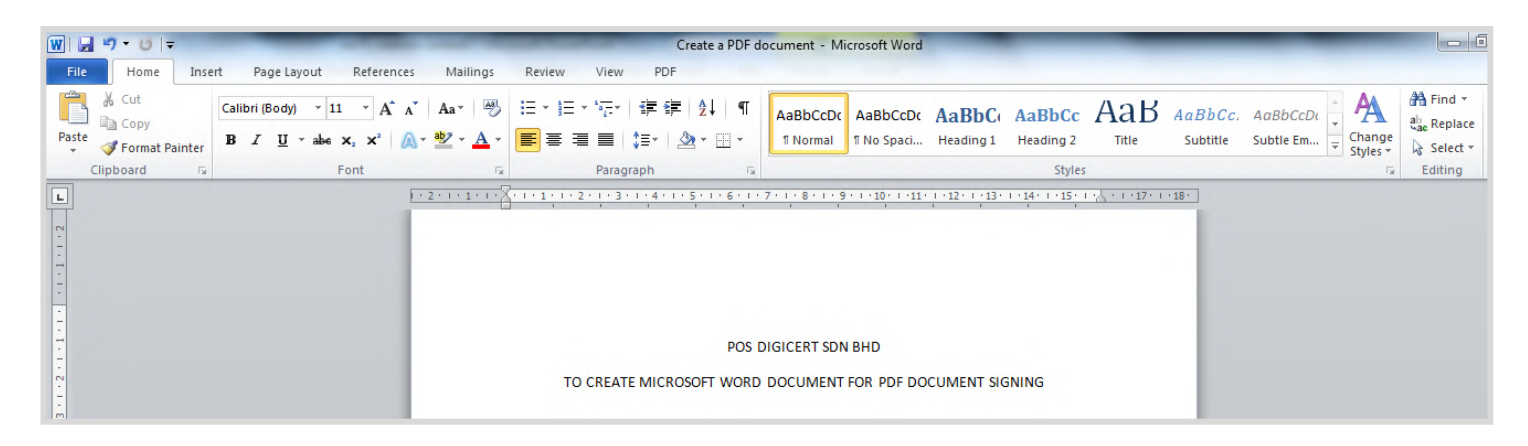

Microsoft<sup>©</sup> Word 2010

## O3. How to create an Adobe©PDF Document

|         | ₩   🛃 47 - 06   =<br>File Home | Create a PDF document - N<br>Insert Page Layout References Mailings Review View PDF            |
|---------|--------------------------------|------------------------------------------------------------------------------------------------|
| Save As | Save<br>Save As<br>Open        | Information about Create a PDF document<br>D:\noorul\Productization\Create a PDF document.docx |
|         | info                           | Permissions<br>Anyone can open, copy, and change any part of this document.                    |
|         | Recent                         | Protect<br>Document *                                                                          |
|         | New                            |                                                                                                |

#### STEP 2

Save the document as Adobe<sup>©</sup> PDF.
 Save as Type PDF.

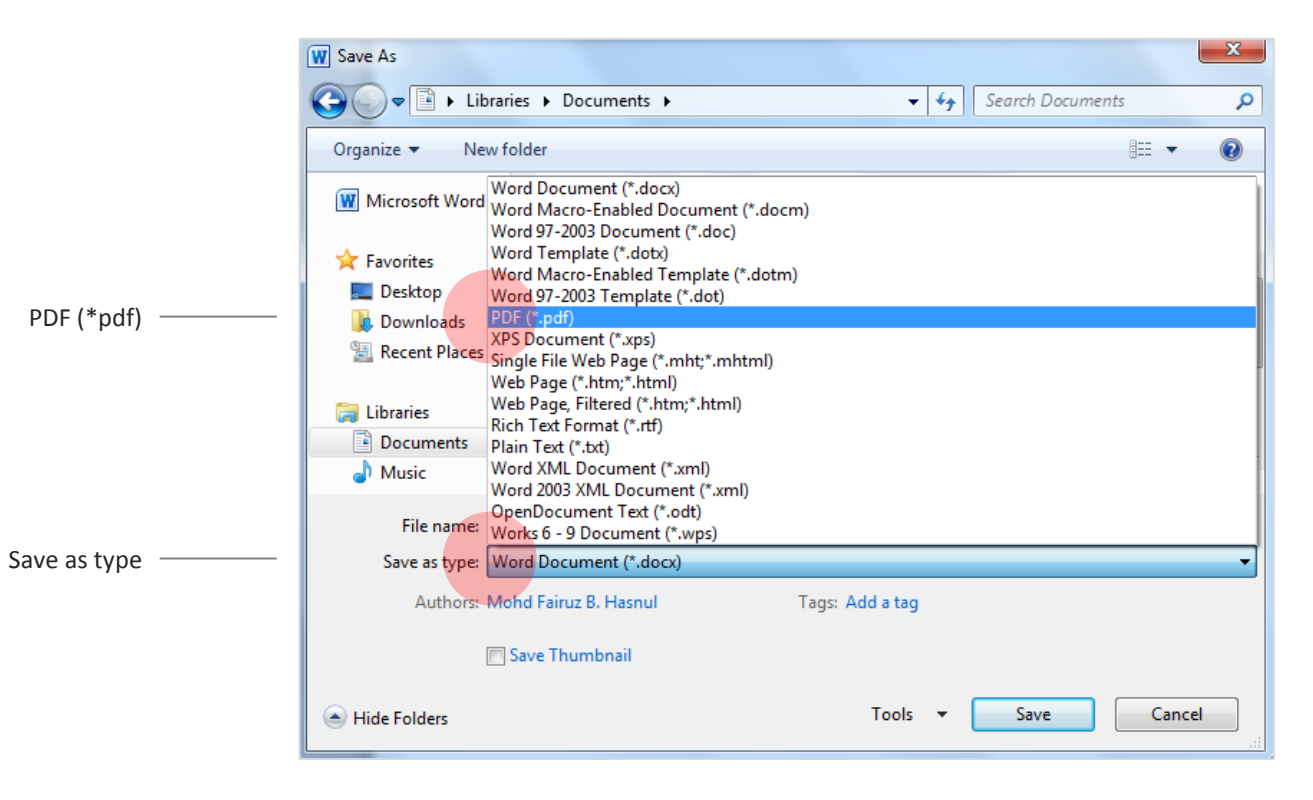

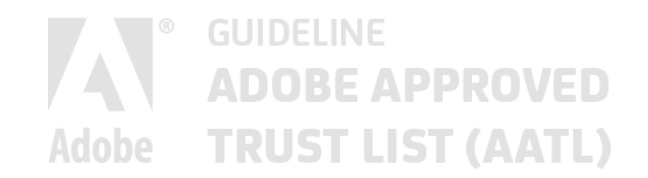

04.

## How to digitally sign an Adobe© PDF Document (Windows)

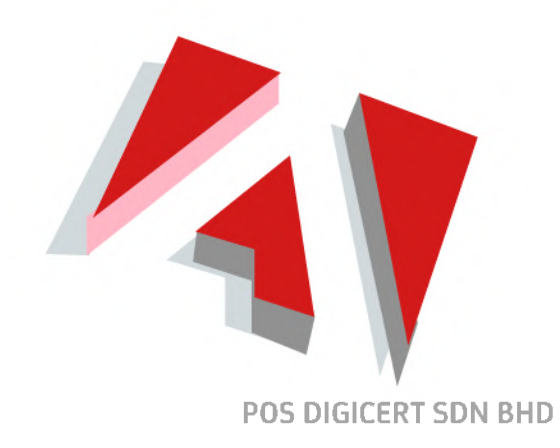

How to digitally sign anAdobe© PDF Document (Windows)

#### STEP 1

0

0000

• Ensure ST3 token containing the certificate for signing has been inserted into the computer's USB port.

Tools

• Open the PDF document to be signed and select **Tools**.

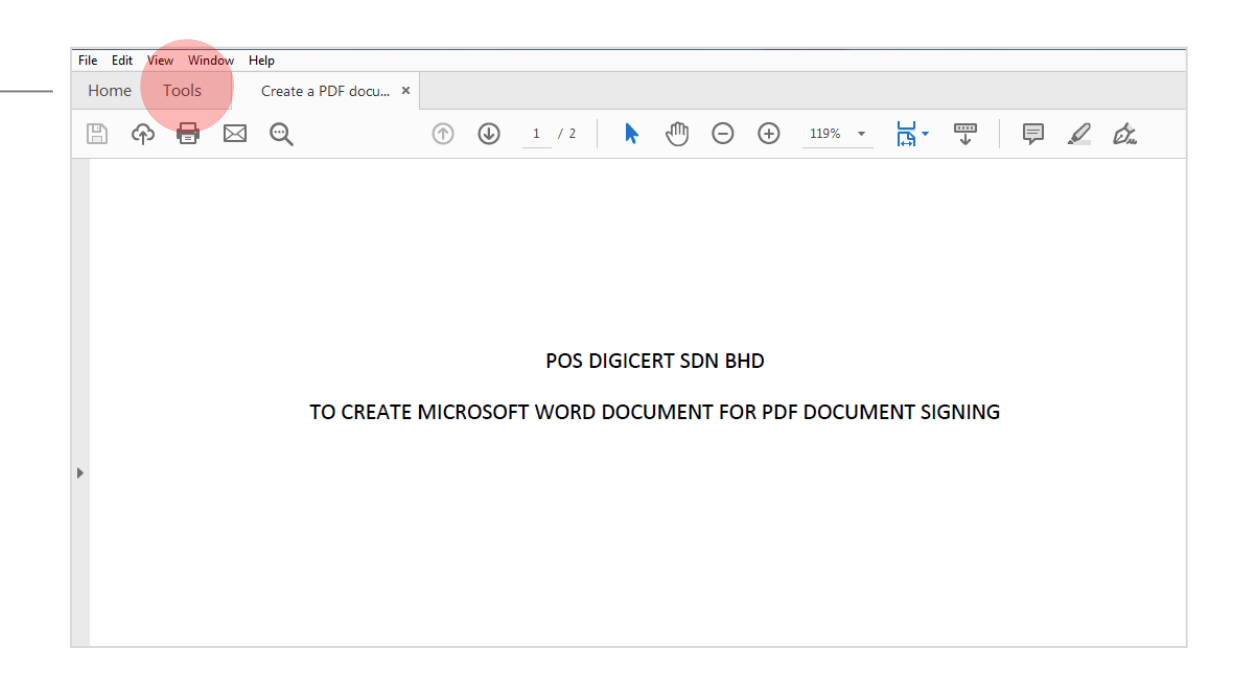

How to digitally sign anAdobe© PDF Document (Windows)

Tools

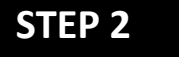

Ο

0 0

0 0 • Click Certificates.

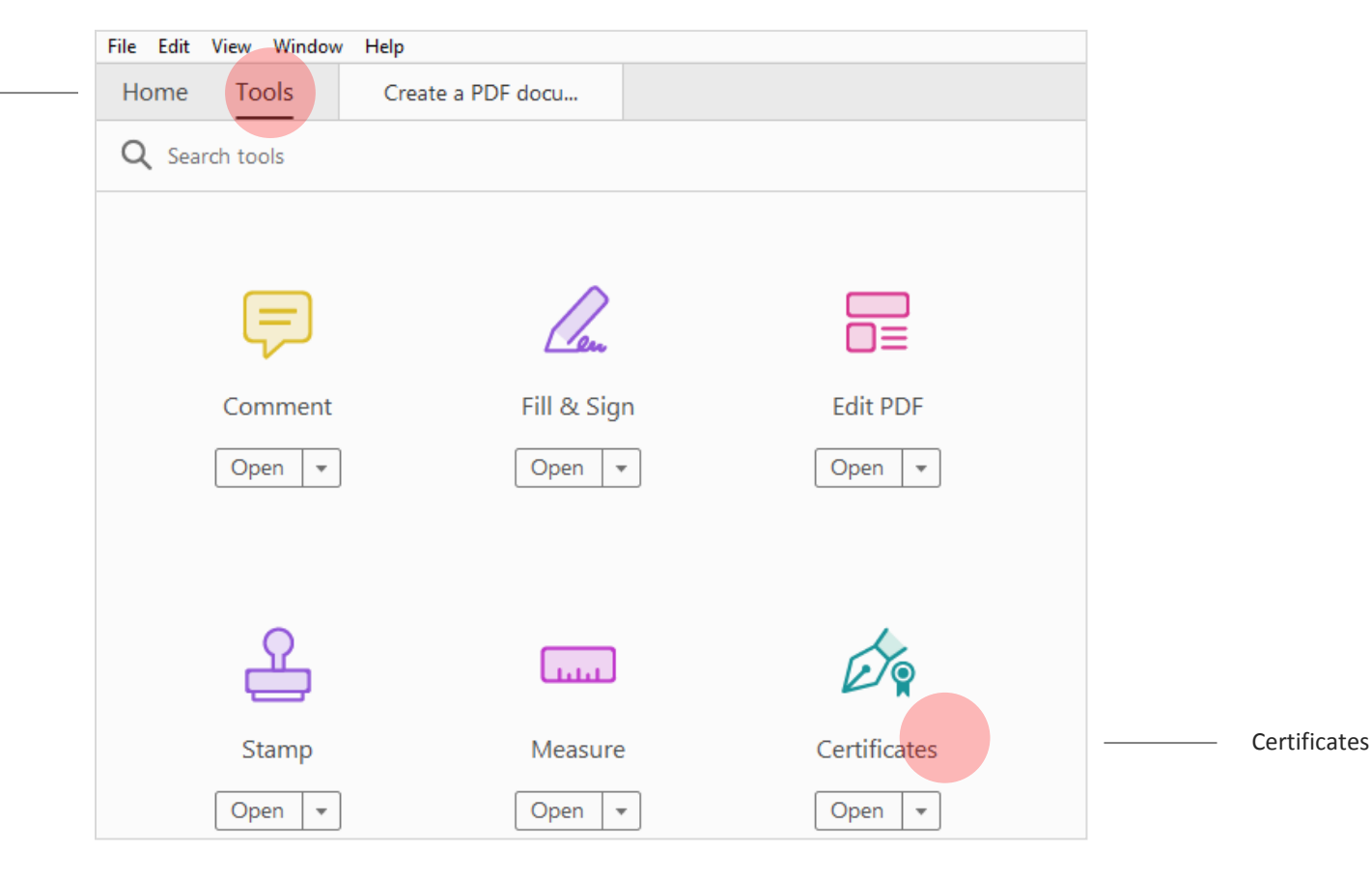

#### How to digitally sign an 04. Adobe© PDF Document (Windows)

#### STEP 3

Ο

Ο

Ο  $\cap$ 

- Click Digitally Sign.
- Click **OK** when the information • dialog is prompted.

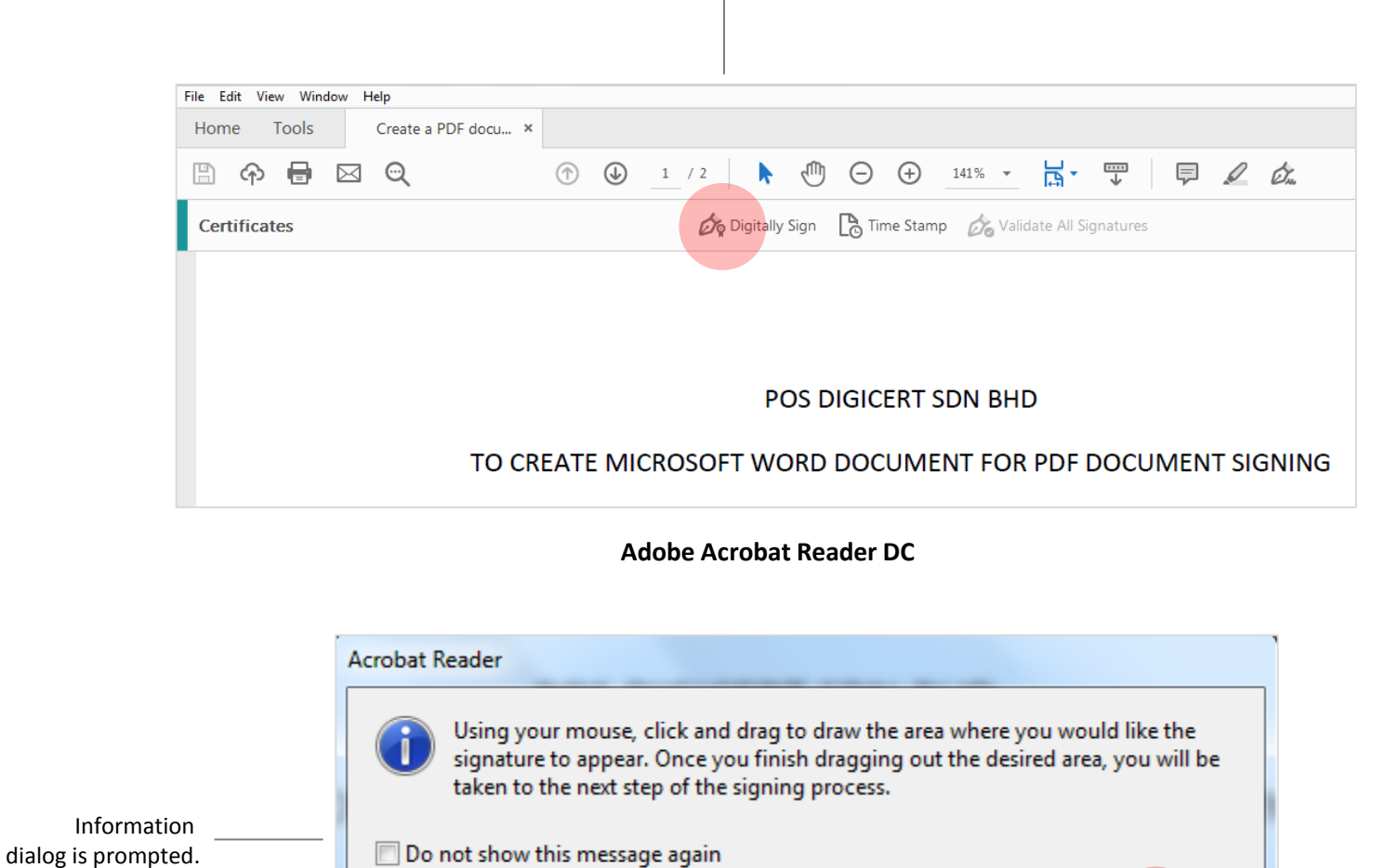

**Digitally Sign** 

Do not show this message again

Ok

OK

How to digitally sign anAdobe© PDF Document (Windows)

#### STEP 4

Ο

 $\cap$ 

• Drag to draw the desired area where you would like the signature to appear.

Area the signature

to appear.

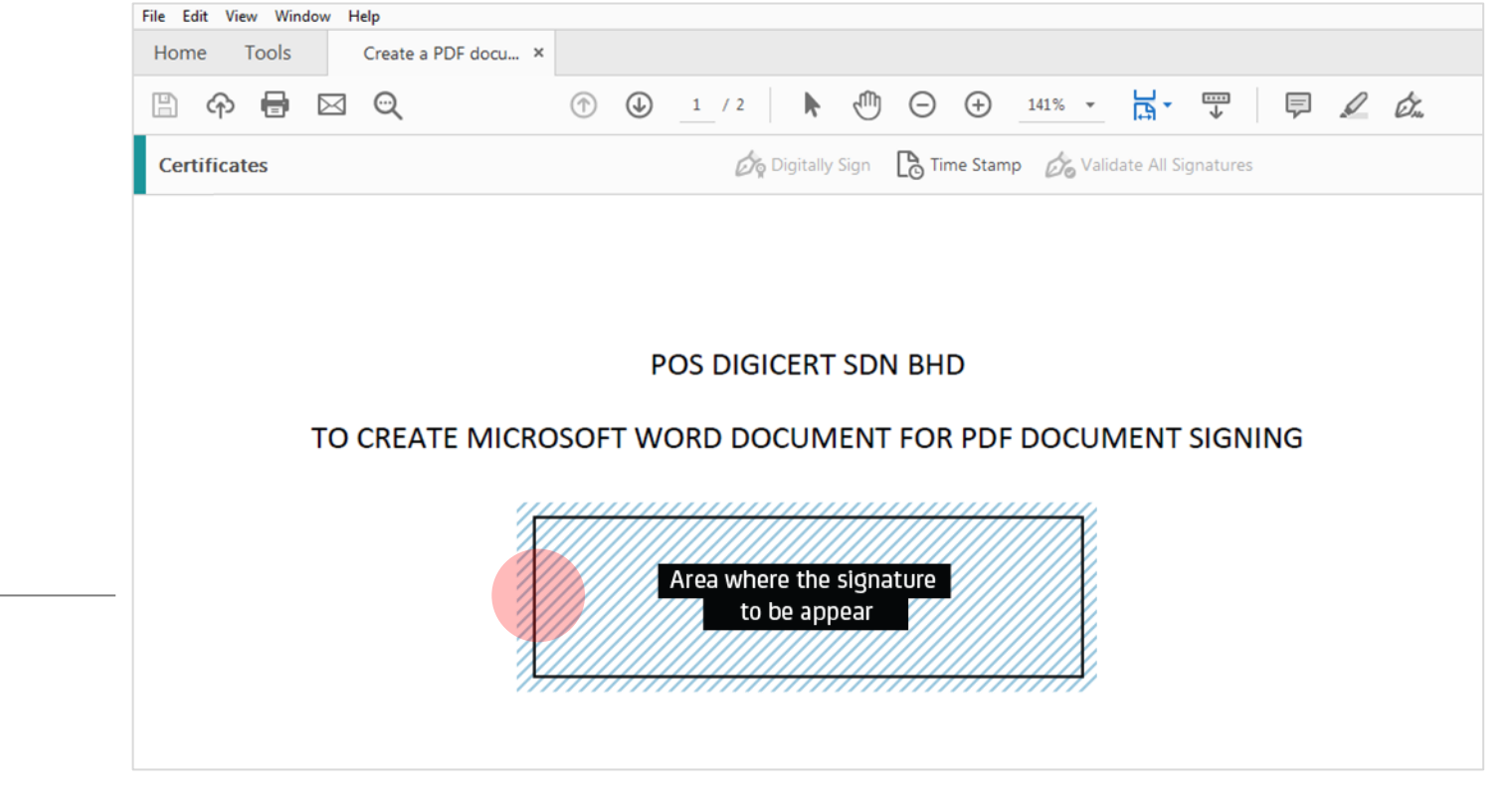

How to digitally sign an Adobe© PDF Document (Windows)

0

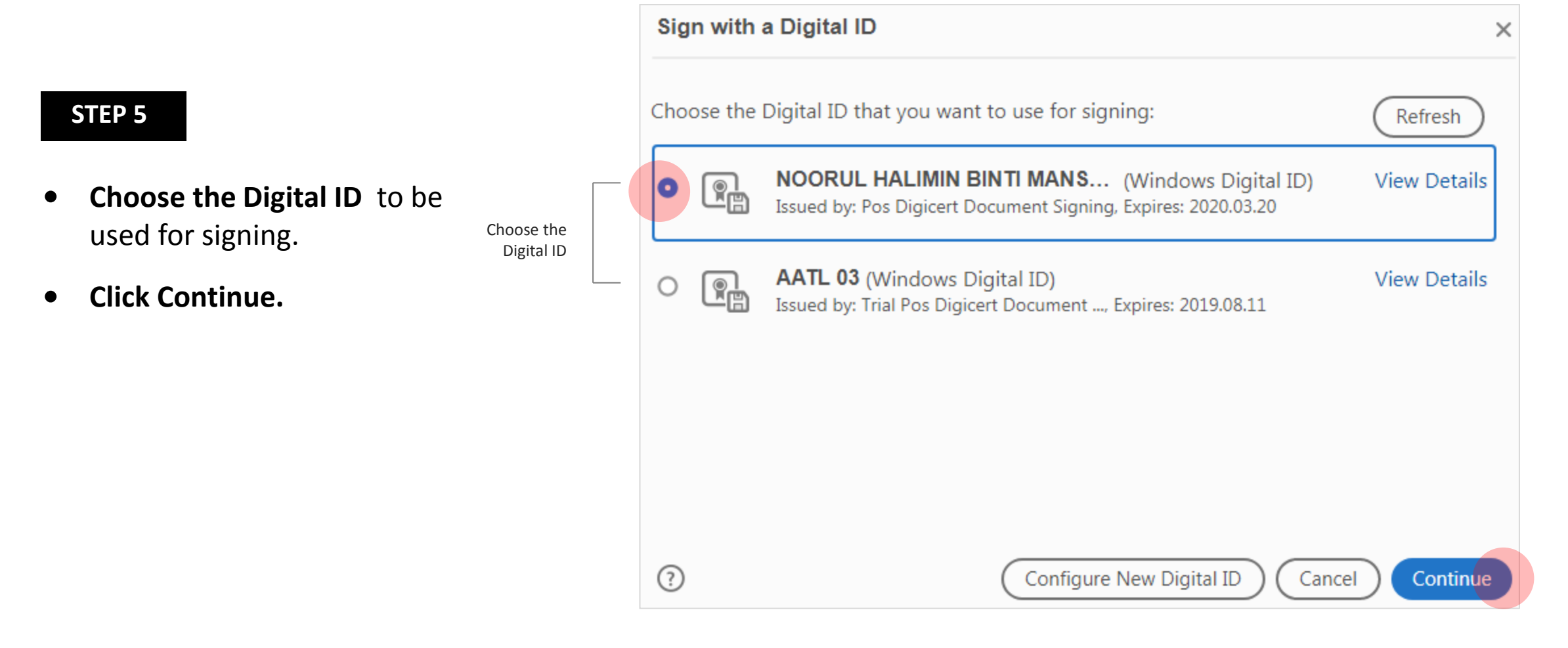

How to digitally sign anAdobe© PDF Document (Windows)

#### STEP 6

- You may create or edit the appearance of your signature.
- Click Sign and save the document

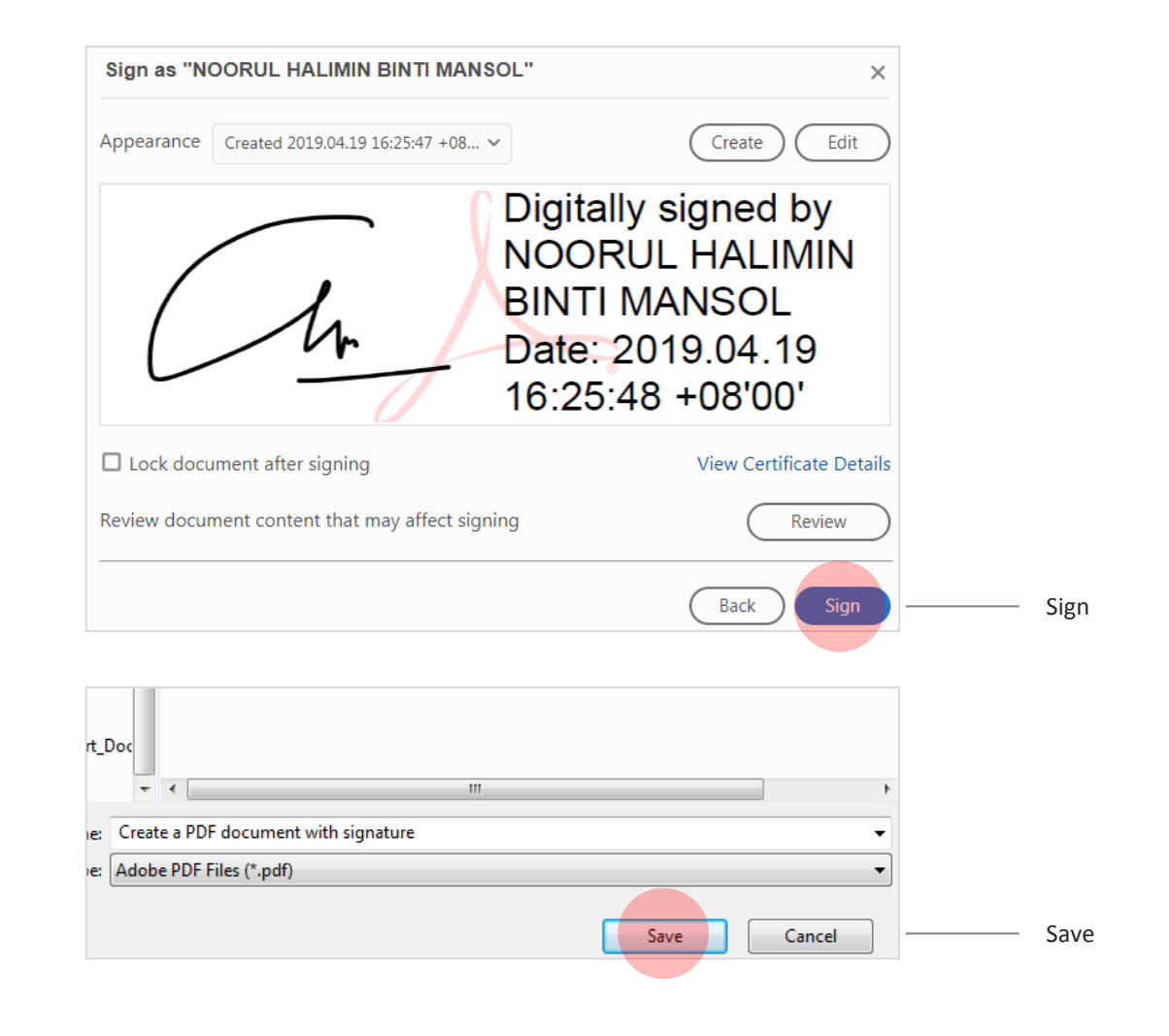

How to digitally sign an Adobe© PDF Document (Windows)

#### STEP 7

• Enter User PIN and **click Login**. Verify the signature is valid.

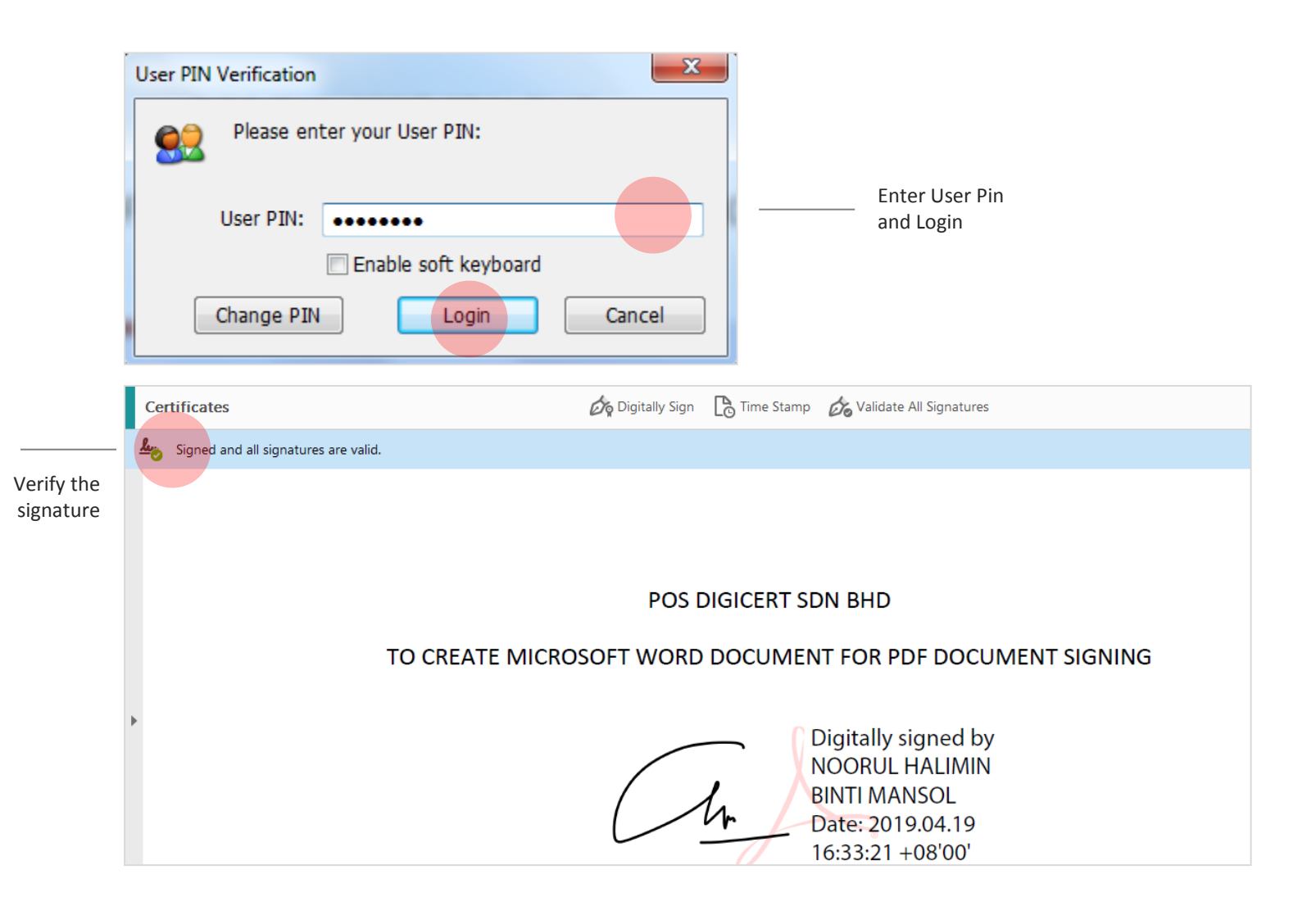

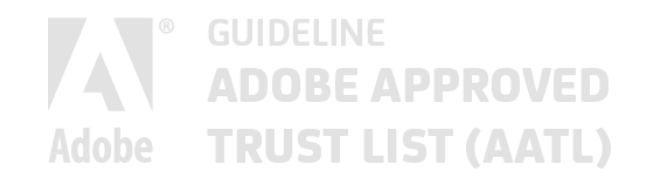

05.

## How to digitally sign an Adobe© PDF Document (Mac)

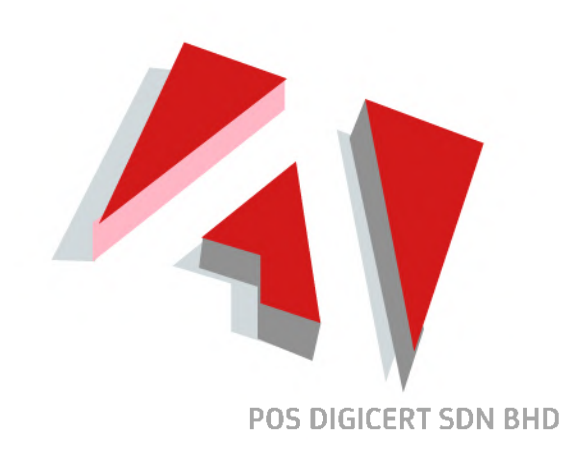

How to digitally sign an Adobe© PDF Document (Mac)

#### STEP 1

- Tools —
- Ensure ST3 token containing the certificate for signing has been inserted into the computer's USB port.
- Open the PDF document to be signed and select **Tools**.

| Home Tools | AATL Signing | g.pdf ×             |            |
|------------|--------------|---------------------|------------|
| 🖹 🕈 🖶      | 🛛 Q 🗇        |                     | * • • •    |
|            |              |                     | ⊕ ⊕ 111% ▼ |
|            |              |                     |            |
|            |              |                     |            |
|            |              |                     |            |
|            | P            | OS DIGICERT SDN BHD |            |
|            | AATL         | PDF DOCUMENT SIGNIN | NG         |
|            |              |                     |            |

## How to digitally sign anAdobe© PDF Document (Mac)

Tools

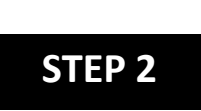

• Click Certificates.

|                        |             | AATL SI  | gning.pdf    |              |
|------------------------|-------------|----------|--------------|--------------|
| Home Tools AATL Sign   | ling.pdf    |          |              |              |
| Q Find your tools here |             |          |              |              |
|                        |             |          |              |              |
|                        |             |          |              |              |
|                        | $\square$   |          |              |              |
| 2                      | Len         |          |              |              |
| Comment                | Fill & Sign | Edit PDF | Export PDF   |              |
| Open -                 | Open -      | Open -   | Open -       |              |
|                        |             |          |              |              |
|                        |             |          |              |              |
| <b>→</b>               | <u></u>     |          | 4            |              |
| · · · · ·              |             | Ente     |              |              |
| Send & Track           | Stamp       | Measure  | Certificates |              |
| Open *                 | Open *      | Open *   | Open -       | Certificates |
|                        |             |          |              |              |

How to digitally sign an Adobe© PDF Document (Mac)

#### STEP 3

Ο

Ο

Ο

0

0

0

0 0

0

- Click **Digitally Sign.**
- Click **OK** when the information dialog is prompted.

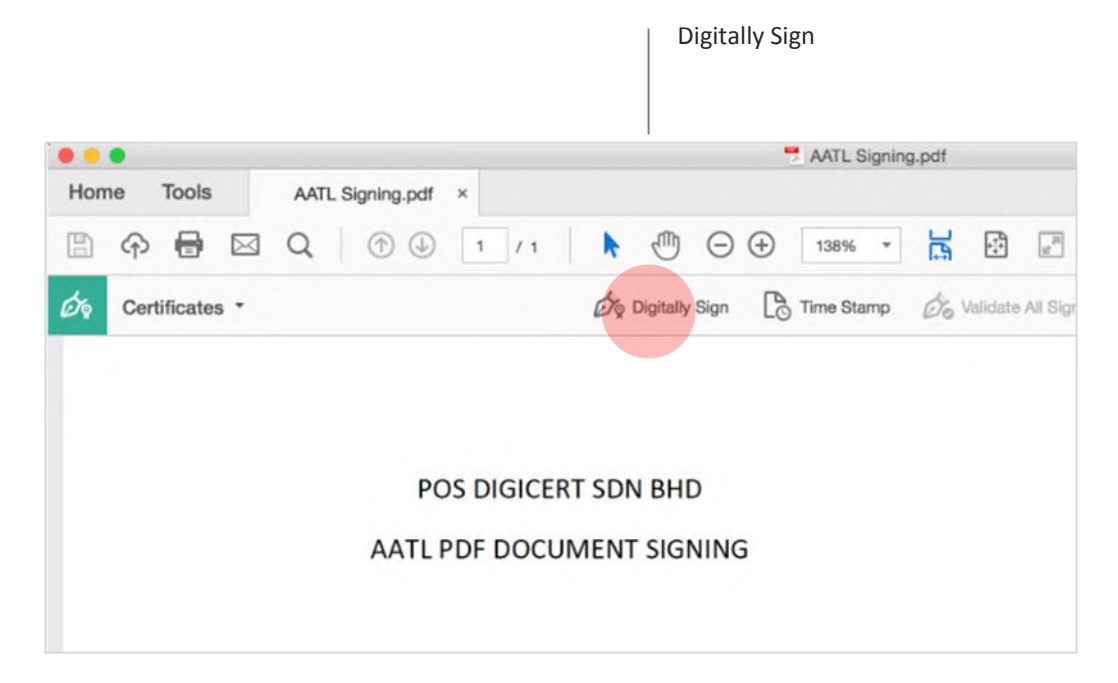

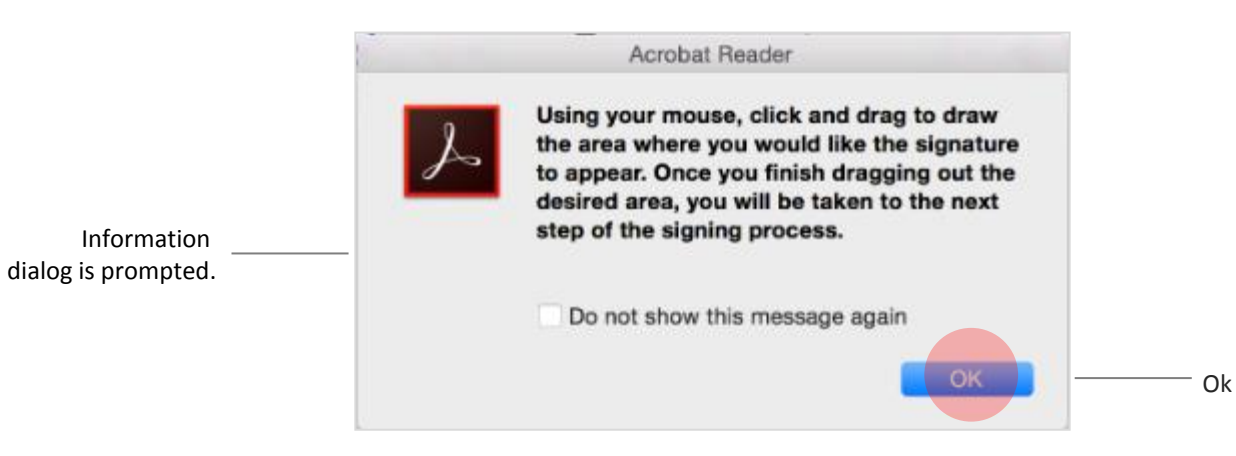

05. How to digitally sign an Adobe© PDF Document (Mac)

#### STEP 4

0

0000

000

• Drag to draw the desired area where you would like the signature to appear.

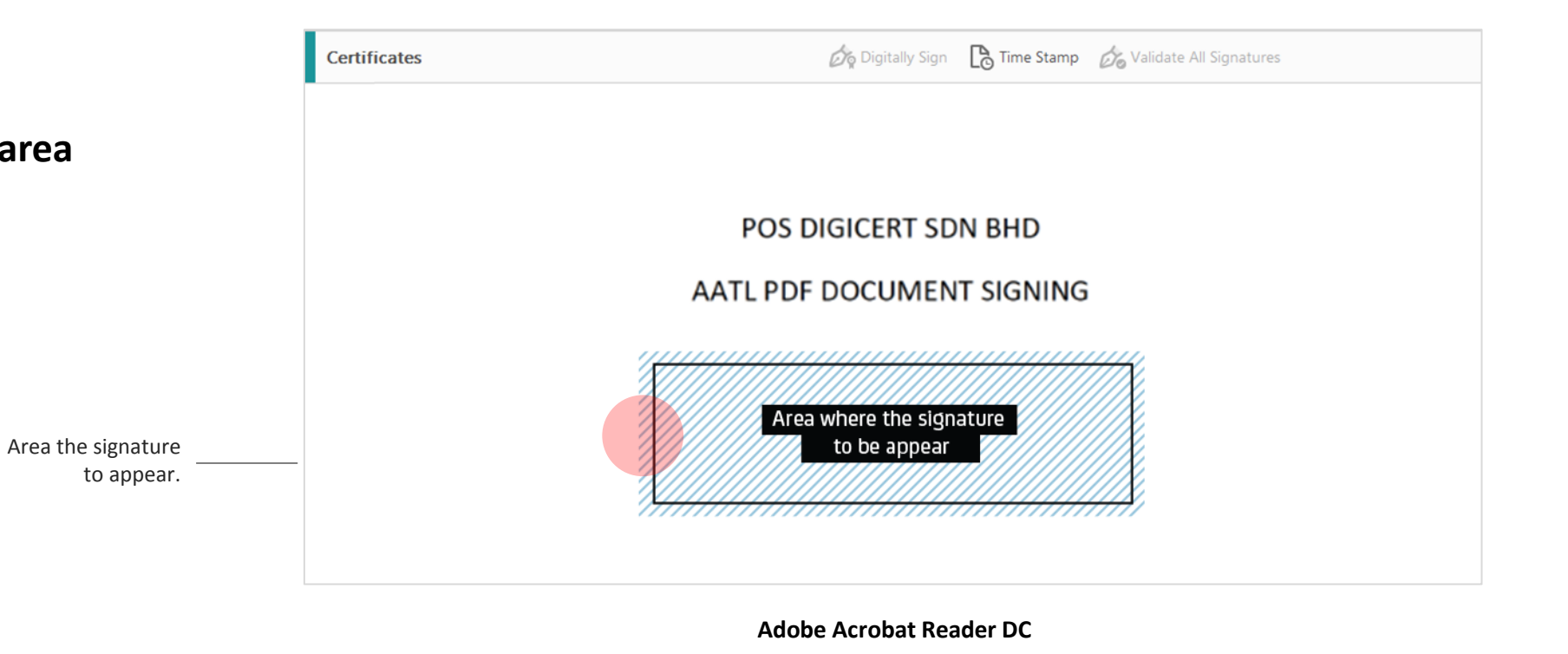

**POS DIGICERT SDN BHD** 

## How to digitally sign anAdobe© PDF Document (Mac)

#### STEP 5

• User is required to configure Adobe© with **ST3 Token** in order to detect certificate in ST3 for signing.

Home

• Click Configure Digital ID.

#### Note:

00000

0

*The configuration is required for first time use only.* 

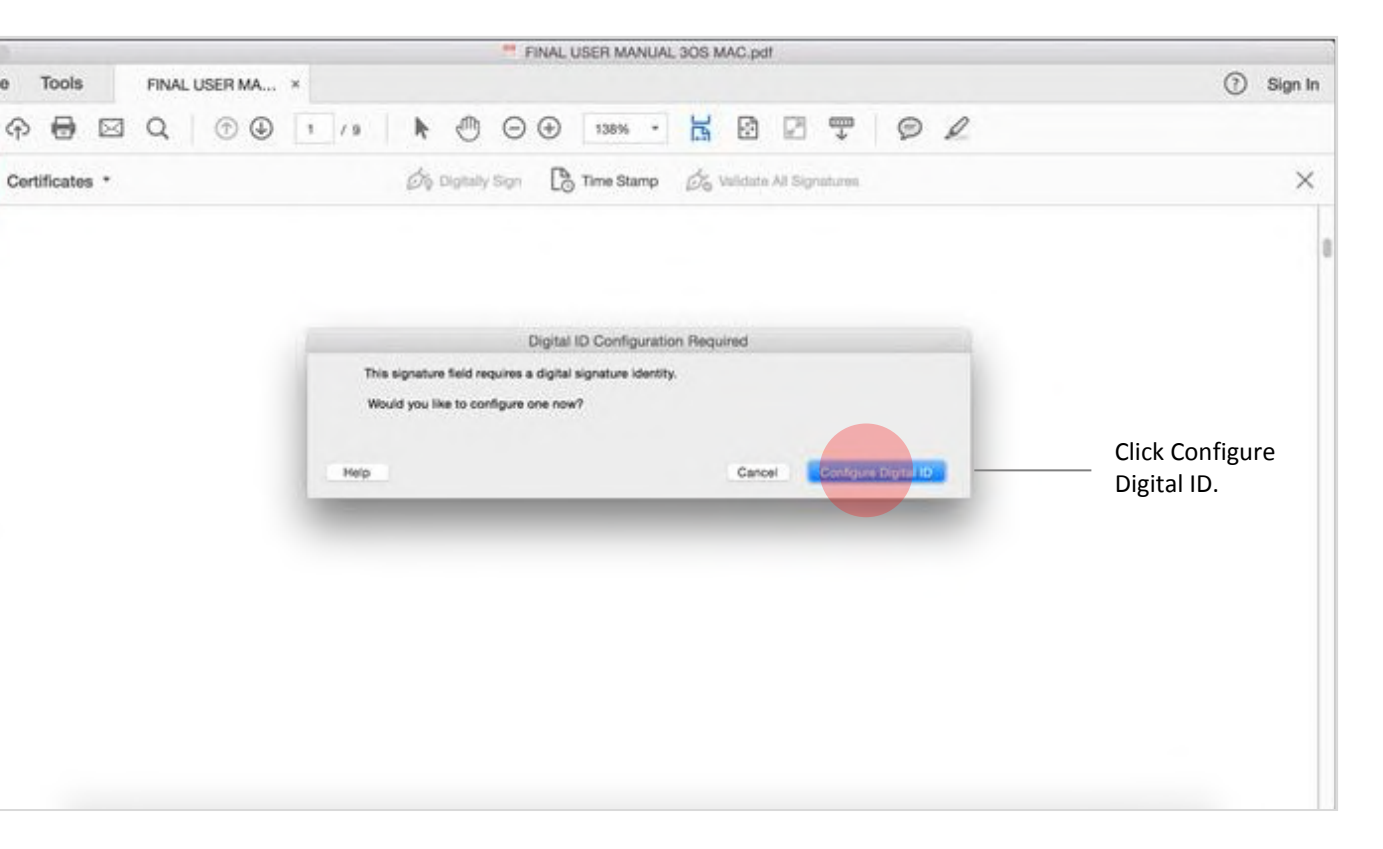

## How to digitally sign an Adobe© PDF Document (Mac)

#### STEP 6

0000

0 0

- Select Use a Signature Creation Device.
- Click **Continue.**

| A Digital ID is required to                                                                                                    | Selec | the type of Digital ID:                                                                           |                                   |
|----------------------------------------------------------------------------------------------------|-------|---------------------------------------------------------------------------------------------------|-----------------------------------|
| create a digital<br>signature. The most secure<br>Digital ID are issued by<br>trusted Certificate<br>authorities and are based<br>on secure devices like<br>meet cased or token. Some | 0     | Use a Signature Creation Device<br>Configure a smart card or token connected to you<br>computer   | Use a Signature<br>Creation Devic |
| You can also create a new<br>Digital ID, but they provide<br>a low level of identity<br>assurance.                                                                                    | 0     | Use a Digital ID from a file<br>Import an existing Digital ID that you have obtained<br>as a file | d                                 |
|                                                                                                    | 0     | Create a new Digital ID<br>Create your self-signed Digital ID                                     |                                   |

05. How to digitally sign an Adobe© PDF Document (Mac)

#### STEP 7

0 0

000

• Click Manage Digital ID.

**Use a Signature Creation Device** × Digital ID from hardware Order a Signature Device from a Partner Ë Signature Creation Devices If you do not have a signature device, you can order one from like smart card and USB token should be our partners. Learn More automatically available for use as long as the device is properly connected. Download & Install Drivers Make sure that you have downloaded and installed all the Follow these steps or ask \* the device manufacturer for necessary drivers. Visit the website of the device manufacturer assistance in case additional configuration is for help. required. **Connect the Signature Device** ē, Make sure that signature device is properly connected to your computer. Smart card may require a reader. Manage Digital ID Manage Digital ID 0 Back Continue

## How to digitally sign an Adobe© PDF Document (Mac)

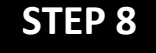

Ο

000

• Click **PKCS#11 Module.** 

PKCS#11 Module

• Click Attach Module.

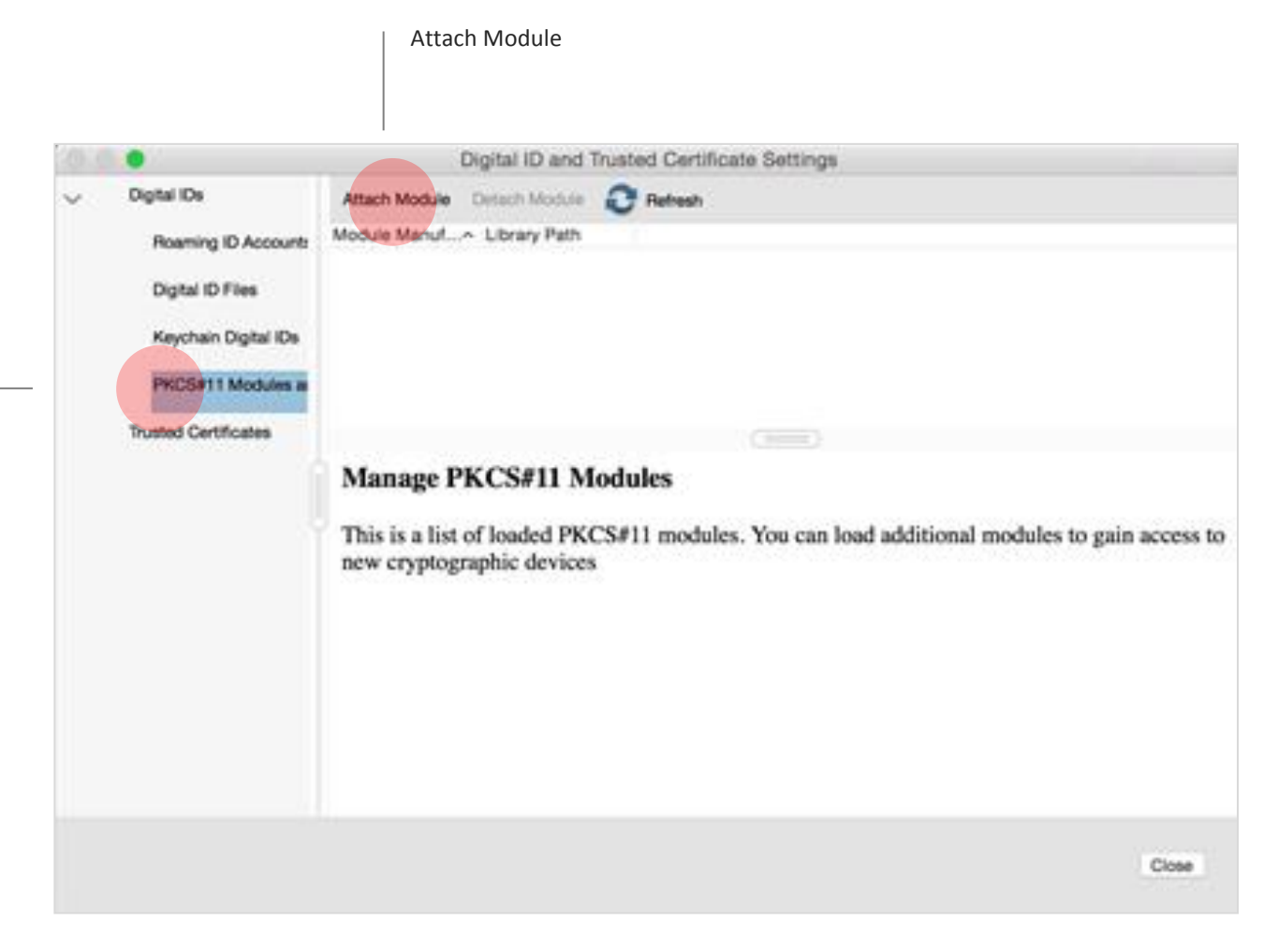

Adobe Acrobat Reader DC

#### POS DIGICERT SDN BHD

05. How to digitally sign an Adobe© PDF Document (Mac)

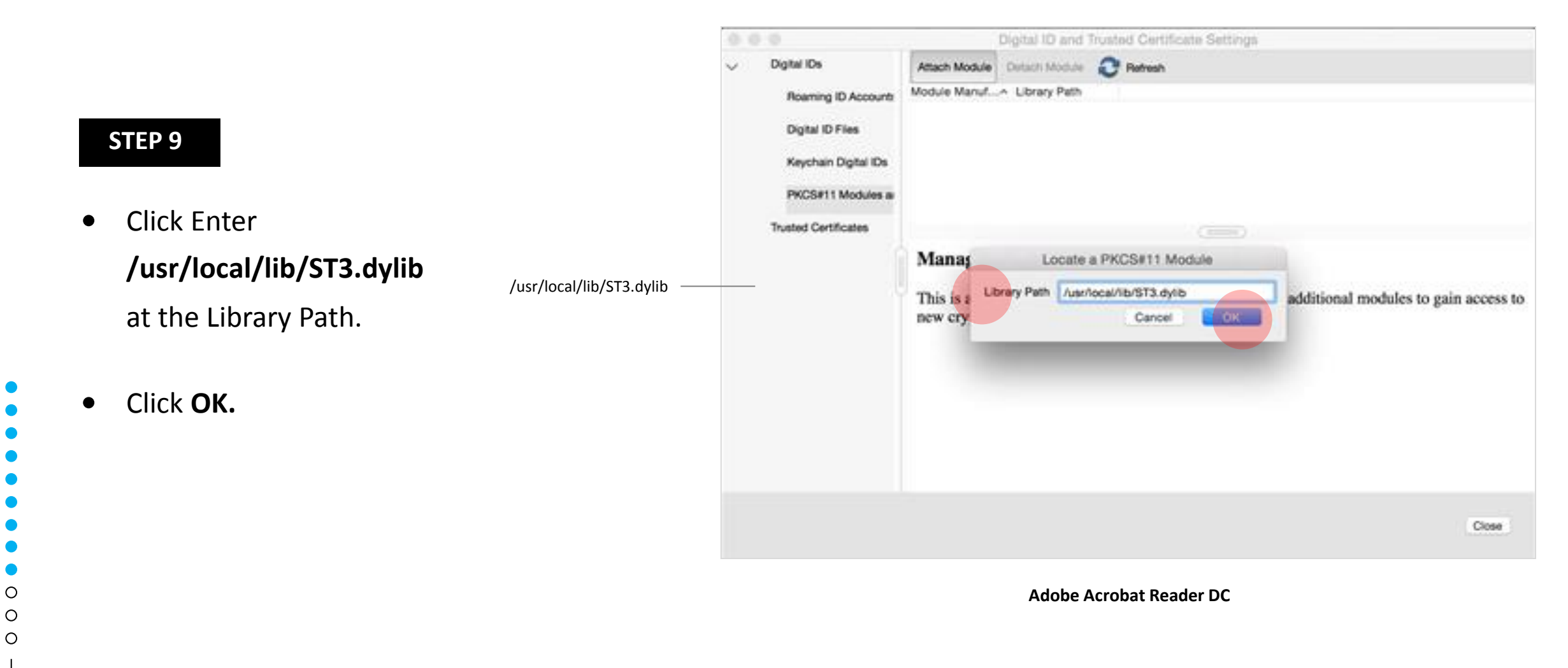

How to digitally sign anAdobe© PDF Document (Mac)

#### STEP 10

- Verify that SecureMetric Technology module has been added.
- Click Close.

0

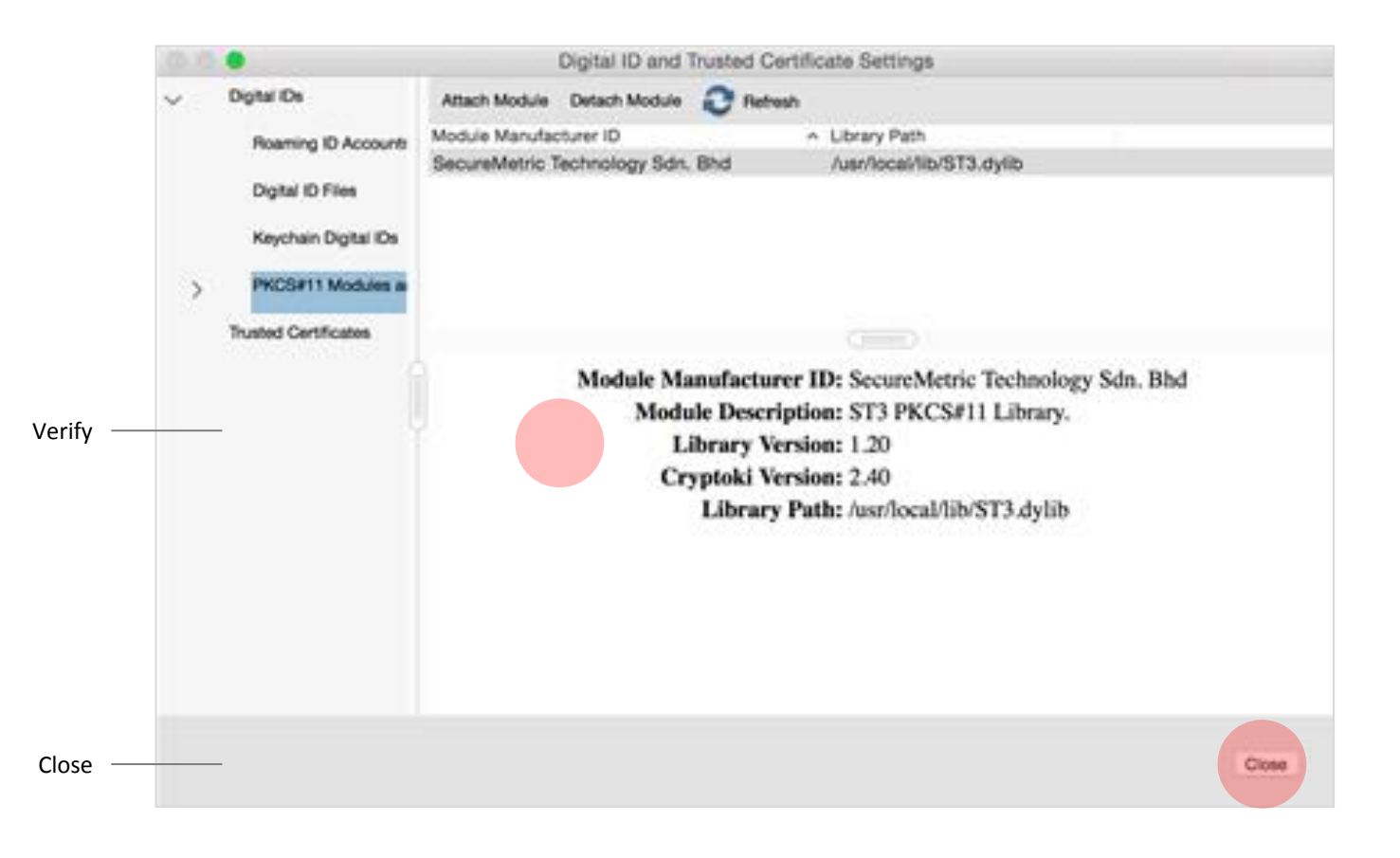

05. How to digitally sign an Adobe© PDF Document (Mac)

 $\cap$ 

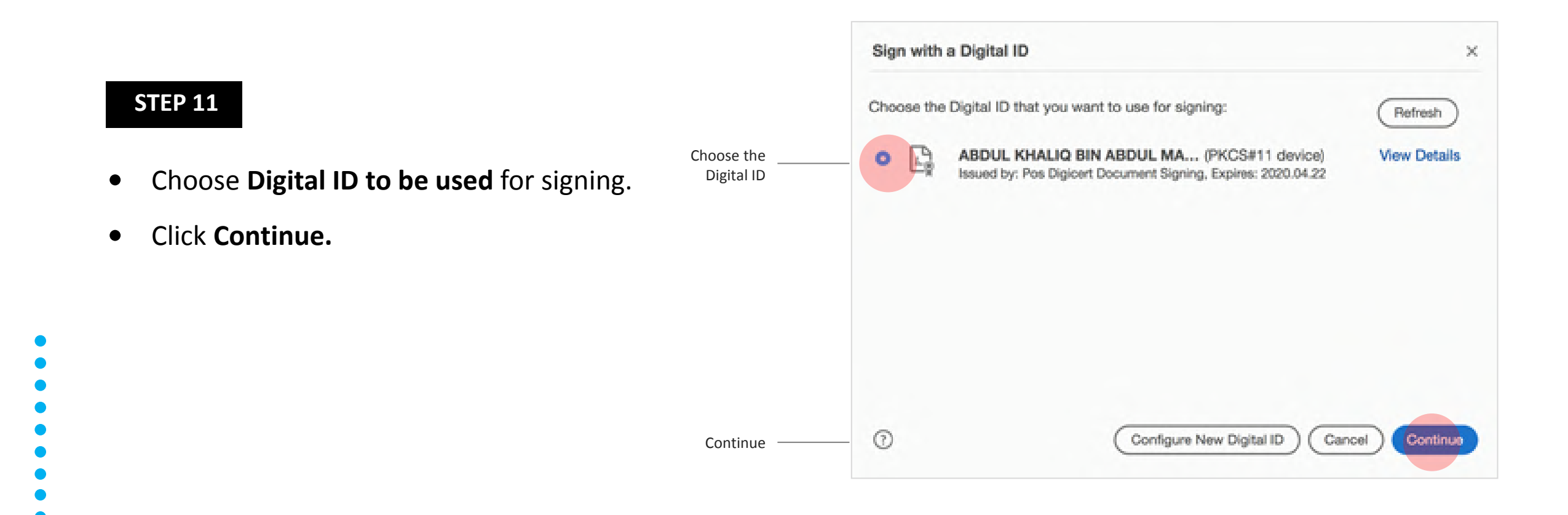

How to digitally sign an 05. Adobe© PDF Document (Mac)

#### **STEP 12**

- You may create or edit the appearance of • your signature.
- Enter User PIN and click Sign. lacksquare
- Verify the signature is valid.  $\bullet$

|                            | Sign as "ABDUL KHALIQ BIN ABDUL MANAP"                                                                                                    | ×                                                                    |
|----------------------------|----------------------------------------------------------------------------------------------------|----------------------------------------------------------------------|
|                            | Appearance Created 2019.04.24 11:23:07 + ~                                                                                                    | Create Edit                                                          |
|                            | Digital<br>ABDU<br>ABDU<br>Date:<br>11:50:                                                                                                    | lly signed by<br>L KHALIQ BIN<br>L MANAP<br>2019.04.24<br>00 +08'00' |
|                            | CLock document after signing                                                                                                    | View Certificate Details                                             |
|                            | Review document content that may affect signing                                                                                                    | Review                                                               |
| Enter User Pin<br>and Sign | Enter the Digital ID FIN or Password                                                                                                    | Back Sign                                                            |
|                            | Signature Validation Status                                                                                                    |                                                                      |
| Verify the<br>signature    | Signature is VALID, signed by ABDUL KHALIQ BIN ABDUL MANAP <khaliq.m<br>- The document has not been modified since this signature was applied.<br/>- The document is signed by the current user.</khaliq.m<br> | signature Properties Close                                           |

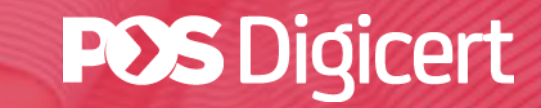

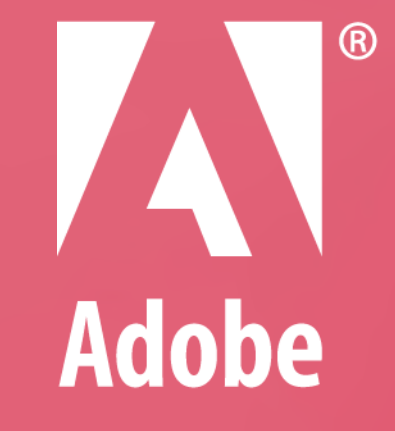

# GUIDELINE ADOBE APPROVED TRUST LIST (AATL)

https://www.posdigicert.com.my